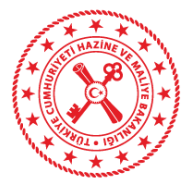

## MUHASEBAT VE MALİ KONTROL GENEL MÜDÜRLÜĞÜ

# Harcama Yönetim Sistemi e-Fatura Uygulama Kılavuzu

26/03/2019

T.C. Hazine ve Maliye Bakanlığı Dikmen Caddesi, No:12 Çankaya / ANKARA Tel: (312) 415 29 00 https://www.muhasebat.gov.tr

# e-Fatura (Gelen Kutusu) Menüsü

Harcama birimleri adına düzenlemiş olan e-faturalar, "Harcama Yönetimi" menüsü altında "e-Fatura" alt menüsünde yer alan "Gelen Kutusu" bölümü içerisinde yer almaktadır.

| <b>I</b>                                                                     | Hoşgeldiniz                                                                                                    |
|------------------------------------------------------------------------------|----------------------------------------------------------------------------------------------------|
| 😤 Anasayfa                                                                   | Duyurular                                                                                                    |
| <ul> <li>Harcama Yönetimi</li> <li>e-Fatura</li> <li>Gelen Kutusu</li> </ul> | Comm Bakanlığımız taşra birimlerinin 2019 Mart ayı sonuna kadar olan yazıcı ve fotokopi makineleri için ihtiyaç dı     3.12.2018 |
| • Harcamalar                                                                 | Onemil 2/B ve Tarım Arazisi Düzeltme İşlemleri / Red ve İade<br>27.4.2018                                                        |
| <ul><li>Tanımlamalar</li><li>Yolluk işlemleri</li></ul>                      | <ul> <li>323-Bütçeleştirilmiş Borçlar</li> <li>20.4.2018</li> </ul>                                                              |
| Raporlar                                                                     | <ul> <li>Geçmişte Taşeron olarak çalışıp 375 Sayılı KHK kapsamındaişe alınan personellere ilişkin<br/>12.4.2018</li> </ul>       |
| <ul> <li>Sorgulamalar</li> </ul>                                             | <ul> <li>Sağlık ve Sosyal Hizmet Çalışanları Sendikası kesinti alt türünde güncelleme yapılmıştır.<br/>19.03.2018</li> </ul>     |
| Varlık Yönetimi                                                              | <ul> <li>Rota İşlemleri Kılavuzu "Yardım" menüsünde yayımlanmıştır.<br/>19.02.2018</li> </ul>                                    |
| ? Yardım                                                                     | Maaş ve Ücretler İçin Verilen Bütçe Dışı Avansların Mahsup İşlemleri hakkındaki duyuruya erişmek için tıklayınız<br>30.01.2018   |
|                                                                              | Tüm Duyurular                                                                                                    |

Kullanıcılar, Fatura Durumu, Hak Sahibi (VKN veya TCKN ile) Fatura No, Harcama Birim VKN ve Son Ödeme Tarihi gibi parametreler ile sorgulama yapabilirler. Fatura Durumu bilgisi içerisine "ÖEB İle İlişkilendirilmiş", "ÖEB İle İlişkilendirilebilir", "Hatalı Fatura" ve "Manuel Ödenmiş Fatura" bilgileri yer almaktadır.

## a-ÖEB İle İlişkilendirilebilir

Fatura durum bilgisi "ÖEB İle İlişkilendirilebilir" seçilip ekran gelecektir.

| Ξ                                    | e-Fa       | tura İşlemleri    |                                 |         | TEST ORTAMINOPSINIE                         |            |               |               |                          |                |           |                              |
|--------------------------------------|------------|-------------------|---------------------------------|---------|---------------------------------------------|------------|---------------|---------------|--------------------------|----------------|-----------|------------------------------|
| 希 Anasayfa                           |            | -                 |                                 |         |                                             | •          |               |               |                          |                |           |                              |
| 🚍 Harcama Yönetimi 🔹                 | Fa         | itura Durumu      | Oeb ile llişkilendiri           | lebilir | 0                                           |            | Hak Sahibi VK | N             |                          |                |           |                              |
| ▼ e-Fatura                           | Fa         | itura No          | Fatura No                       |         |                                             |            | Son Ödeme T   | arihi         | 🗮 Başlangıç Tarihi       |                |           | itiş Tarihi                  |
| Gelen Kutusu                         | н          | arcama Birimi VKN |                                 |         |                                             |            |               |               |                          |                |           |                              |
| <ul> <li>Harcamalar</li> </ul>       |            |                   |                                 |         |                                             |            |               |               |                          |                |           |                              |
| = Harcamalar                         |            |                   |                                 |         |                                             |            |               |               |                          |                |           | C <sup>a</sup> Temizle Q Ara |
| Oderne Emirleri                      |            |                   |                                 |         |                                             |            |               |               |                          |                |           |                              |
| <ul> <li>Tanımlamalar</li> </ul>     | C.o.       | uslar             |                                 |         |                                             |            |               |               | The Design De Mar        | a de Fatures   | Mintendia | E Column Christian           |
| <ul> <li>Yolluk işlemleri</li> </ul> | 501        | luçıar            |                                 |         |                                             |            |               |               | 🗠 Durum Degiş            | ui 🥐 ratulayi  | Tomenali  | a Paturayi Gorumule          |
| <ul> <li>Raporlar</li> </ul>         | _          | Fatura No         | Hak Sahibi                      |         | Harcama Birimi                              |            | Fatura Tarihi | Son Ödeme Tar | rihi                     | Ödenecek Tutar | Öeb No    | Durumu                       |
| Referanslar                          | $\sim$     | E012018015033481  | 1234567801 - Türk Telekomünikas | yon A.Ş | 6110368859 - MALİYE BAKANLIĞI MUHASEBAT GEN | EL MÜD     | 18/10/2018    | 28/11/2018    | Son öderne tarihi geçtil | 24 TL          |           | Henüz İlişkilendirilmemiştir |
|                                      | $\bigcirc$ | E012018014865831  | 1234567801 - Türk Telekomünikas | yon A.Ş | 6110368859 - MALİYE BAKANLIĞI MUHASEBAT GEN | EL MÜD     | 31/10/2018    | 29/11/2018    | Son öderne tarihi geçtil | 25 TL          |           | Henüz İlişkilendirilmemiştir |
| <ul> <li>Sorgulamalar</li> </ul>     |            | E012018015037562  | 1234567801 - Türk Telekomünikas | yon A.Ş | 6110368859 - MALİYE BAKANLIĞI MUHASEBAT GEN | EL MÜD 🏾 🥐 | 18/10/2018    | 28/11/2018    | Son öderne tarihi geçtil | 24 TL          |           | Henüz İlişkilendirilmemiştir |
| Le Markh Minesteri                   |            | E012018015044195  | 1234567801 - Türk Telekomünikas | yon A.Ş | 6110368859 - MALİYE BAKANLIĞI MUHASEBAT GEN | EL MÜD     | 30/09/2018    | 28/11/2018    | Son öderne tarihi geçtil | 25.5 TL        |           | Henüz İlişkilendirilmemiştir |

Sorgulama sonucu kullanıcılar faturalar üzerinden üç işlem yapabilir;

- 1- Fatura Görüntüleme
- 2- Fatura Yönlendirme
- 3- Durum Değiştirme

#### 1-Fatura Görüntüleme

Kullanıcılar, "ÖEB ile İlişkilendirilebilir" sorgulaması sonucunda görüntülemek istedikleri faturayı seçerek **Faturayı Görüntüle** butonunu kullanıp faturayı görüntüleyerek içeriğine bakabilirler.

| So           | nuçlar           |                                           |                                                      |                  | ≓ Durum Değiştir                       | 🏕 Faturayı Yön    | lendir    | Faturayı Görüntüle              |
|--------------|------------------|-------------------------------------------|------------------------------------------------------|------------------|----------------------------------------|-------------------|-----------|---------------------------------|
|              | Fatura No        | Hak Sahibi                                | Harcama Birimi                                       | Fatura<br>Tarihi | Son Ödeme Tarihi                       | Ödenecek<br>Tutar | Öeb<br>No | Durumu                          |
| $\mathbf{v}$ | E012018015033481 | 1234567801 - Türk Telekomünikasyon<br>A.Ş | 6110368859 - MALİYE BAKANLIĞI MUHASEBAT GENEL<br>MÜD | 18/10/2018       | 28/11/2018<br>Son öderne tarihi geçtil | 24 TL             |           | Henüz<br>İlişkilendirilmemiştir |

#### 2-Fatura Yönlendirme

Kullanıcılar, "ÖEB ile İlişkilendirilebilir" sorgulaması sonucunda Faturayı başka bir harcama birimi veya kamu idaresine yönlendirme işlemi yapmak için (mal ve hizmeti alan harcama birimi ile ödeme

yapacak harcama biriminin farklı olması durumunda), fatura seçiminden sonra Creaturayı Yönlendir butonuna basabilirler.

| S | onuçlar          |                                           |                                                      |                  | ≓ Durum Değiştir                       | 🎓 Faturayı Yön    | lendir    | Faturayı Görüntüle              |
|---|------------------|-------------------------------------------|------------------------------------------------------|------------------|----------------------------------------|-------------------|-----------|---------------------------------|
|   | Fatura No        | Hak Sahibi                                | Harcama Birimi                                       | Fatura<br>Tarihi | Son Ödeme Tarihi                       | Ödenecek<br>Tutar | Öeb<br>No | Durumu                          |
| 8 | E012018015033481 | 1234567801 - Türk Telekomünikasyon<br>A.Ş | 6110368859 - MALİYE BAKANLIĞI MUHASEBAT GENEL<br>MÜD | 18/10/2018       | 28/11/2018<br>Son öderne tarihi geçtil | 24 TL             |           | Henüz<br>İlişkilendirilmemiştir |

Faturayı Yönlendir butonunun tıklanması halinde kullanıcıların önüne aşağıdaki gibi bir ekran gelecektir.
Açılan sayfada ilgili birimin Vergi Kimlik Numarası girilerek Yönlendir v butonuna basılarak fatura yönlendirme işlemi yapılır. Yönlendirme işleminden vazgeçmek için vazgeç butonuna basılabilir.

|   |                       |                        |                    |                |           | ×               | C |
|---|-----------------------|------------------------|--------------------|----------------|-----------|-----------------|---|
|   |                       | E-Fatura Yönlendirme E | kranı              |                |           |                 |   |
| 5 | Hak Sahibi            | Harcama Birimi VKN     | Harcama Birimi VKN |                |           | 🚅 Durum Degişti |   |
| ~ | 1234567801 - 7        |                        |                    |                |           | adhi aacti      |   |
| C | 1234567801 - T<br>A.Ş |                        |                    | Vazgeç         | Yönlendir |                 |   |
|   |                       |                        |                    | Toplam 2 kayıt |           |                 |   |

Yukarıda ifade edilen "yönlendirme işleminden vazgeçmek için" <sup>vageç</sup> butonuna basılması durumu, fatura üzerinde herhangi bir yönlendirme işlemi yapılmaması durumudur. Başka bir birime yönlendirilmiş olan faturanın yönlendirme işleminin iptali için ise aşağıdaki adımların izlenmesi gerekmektedir.

Yonlendir ✓ butonu tıklandıktan sonra başka bir birime yönlendirilen faturalar aşağıdaki gibi gösterilir.
 Siyah kutular içerisine alınmış olan 
 Yönlendirmeyi İptal Et
 butonu ile 
 ikonu aktifleşecektir.

| So           | nuçlar           |                                        |                        |                                    |                 |              | 🔁 Durum Değiştir        | A Yönlendirm   | eyi İptal Et | Faturayı Görüntüle           |
|--------------|------------------|----------------------------------------|------------------------|------------------------------------|-----------------|--------------|-------------------------|----------------|--------------|------------------------------|
|              | Fatura No        | Hak Sahibi                             | Harcama Birimi         |                                    | Fatura Tarihi   | Son Ödeme Ta | arihi                   | Ödenecek Tutar | Öeb No       | Durumu                       |
|              | E012018015033481 | 1234567801 - Türk Telekomünikasyon A.Ş | 6110368859 - MALİYE B  | curecores, under successively sho  |                 |              | Son ödeme tarihi geçtil | 24 TL          |              | Henüz İlişkilendirilmemiştir |
| $\bigcirc$   | E012018014865831 | 1234567801 - Türk Telekomünikasyon A.Ş | 6110368859 - MALİYE B  | 6110368533 - MALIYE BAKANLIGI BILO | 51 IŞLEM DAIRES | IBAŞKANLIGI  | Son ödeme tarihi geçtil | 25 TL          |              | Henüz İlişkilendirilmemiştir |
| $\mathbf{N}$ | E012018015037562 | 1234567801 - Türk Telekomünikasyon A.Ş | 6110368859 - MALIYE BA | AKANLIĞI MUHASEBAT GENEL MI D 🍎    | 18/10/2018      | 28/11/2018   | Son ödeme tarihi geçtil | 24 TL          |              | Henüz İlişkilendirilmemiştir |
| $\bigcirc$   | E012018015044195 | 1234567801 - Türk Telekomünikasyon A.Ş | 6110368859 - MALIYE BA | AKANLIĞI MUHASEBAT GENEL MÜD       | 30/09/2018      | 28/11/2018   | Son ödeme tarihi geçtil | 25.5 TL        |              | Henüz İlişkilendirilmemiştir |

Fatura seçiminden sonra *<sup>r</sup>* <sup>Yonlendirmeyi Iptal Et</sup> butonu tıklanarak yönlendirme işlemi iptal edilebilir.

Başka bir birime yönlendirilmiş olan faturaların yönlendirme iptal işlemi, yönlendirme işlemini yapan birim tarafından yapabileceği gibi faturanın yönlendirilmiş olduğu birim tarafından da yapılabilir.

ikonunun üzerine mause'un getirilmesi halinde yönlendirmenin yapılmış olduğu birimin bilgileri kullanıcının ekranına getirilir.

#### 3-Durum Değiştirme

Kullanıcılar, "ÖEB ile İlişkilendirilebilir" sorgulaması sonucunda fatura durum bilgisi değiştirmeleri gerekiyorsa, fatura seçiminden sonra *durum Değiştir* butonuna basabilirler.

| So       | nuçlar           |                                        |                                                   |               | 🛛 😅 Durum Deği                       | ştir 🥐 Faturay | Yönlendir | Faturayı Görüntüle           |
|----------|------------------|----------------------------------------|---------------------------------------------------|---------------|--------------------------------------|----------------|-----------|------------------------------|
|          | Fatura No        | Hak Sahibi                             | Harcama Birimi                                    | Fatura Tarihi | Son Ödeme Tarihi                     | Ödenecek Tutar | Öeb No    | Durumu                       |
| <b>N</b> | E012018015033481 | 1234567801 - Türk Telekomünikasyon A.Ş | 6110368859 - MALİYE BAKANLIĞI MUHASEBAT GENEL MÜD | 18/10/2018    | 28/11/2018 • Son ödeme tarihi geçtil | 24 TL          |           | Henüz İlişkilendirilmemiştir |

<sup>EZ</sup> Durum Değiştir butonu tıklanması halinde kullanıcıların önüne aşağıdaki gibi bir ekran gelecektir. Kullanıcılar, e-fatura durum değiştirme ekranı üzerinden faturanın durumunu "ÖEB İle İlişkilendirilebilir", "Hatalı Fatura" ve "Manuel Ödenmiş Fatura" referans değerlerinden seçim yapabileceklerdir. Değiştir Sutonunu tıklayarak durum değiştirilebileceği gibi Vazgeç butonu kullanılarak durum değiştirme işlemi iptal edilebilir.

| A |                             |                                               |              |            | _ ×   |
|---|-----------------------------|-----------------------------------------------|--------------|------------|-------|
|   | E-Fatura Durum Değ          | jiştirme Ekranı                               |              |            |       |
|   | Fatura Durumu               | Õeb ile İlişkilendirilebilir ᅌ                |              |            | =± 0  |
|   |                             | Öeb ile İlişkilendirilebilir<br>Hatalı Fatura |              |            |       |
|   |                             | Manuel Odenniş Fatura                         | Vazgeç       | Değiştir 🗸 | tarib |
|   | urk Telekomunikasyon 611036 | 8859 - MALIYE BAKANLIGI MUHASEBAT GE          | NEL 31/10/20 | 12         |       |

## b-ÖEB ile İlişkilendirilmiş

Fatura durum bilgisi "ÖEB İle İlişkilendirilmiş" seçilip <sup>Q</sup> Ara butonuna basılması halinde aşağıdaki ekran gelecektir. Kullanıcılar Fatura No, ÖEB No, ÖEB Durumu, Harcama Birim VKN, Hak Sahibi, Son Ödeme Tarihi ve ÖEB Oluşturma Tarihi gibi parametreler ile sorgulamalar yapabilirler.

| e-Fat      | ura İşlemleri    |                 | TEST ORTAMINDASIN                                | 211 |               |                  |                  |        |                              |
|------------|------------------|-----------------|--------------------------------------------------|-----|---------------|------------------|------------------|--------|------------------------------|
| Fa         | tura Durumu      | Öeb ile İlişkil | lendirilmiş 0                                    |     | Hak Sahibi    | Н                | lak Sahibi       |        |                              |
| Fa         | tura No          | Fatura No       |                                                  |     | Son Ödeme Tar | ihi              | Başlangıç Tarihi | •      | 曽 Bitiş Tarihi               |
| 0          | b No             | Oeb No          |                                                  |     | Öeb Oluşturma | Tarihi           | Başlangıç Tarihi |        | 📋 Bitiş Tarihi               |
| Ö          | b Durumu         | Öeb Durumu      | • 0                                              |     |               |                  |                  |        |                              |
| На         | rcama Birimi VKN | Harcama Bir     | imi VKN                                          |     |               |                  |                  |        |                              |
|            |                  |                 |                                                  |     |               |                  |                  |        | C <sup>e</sup> Temizle Q Ara |
| Sor        | uçlar            |                 |                                                  |     |               |                  |                  |        | Faturayı Görüntüle           |
|            | Fatura No        | Hak Sahibi      | Harcama Birimi                                   |     | Fatura Tarihi | Son Ödeme Tarihi | Ödenecek Tutar   | Öeb No | Durumu                       |
| $\bigcirc$ | GIB2018000095047 | 2222222098 - 1  | 6110368859 - MALİYE BAKANLIĞI MUHASEBAT GENEL MÜ | aú  | 01/06/2018    |                  | 1 TL             |        | Henüz İlişkilendirilmemiştir |
|            | GIB2018000095104 | 2222222098 - 1  | 6110368859 - MALİYE BAKANLIĞI MUHASEBAT GENEL MÜ | aí  | 01/06/2018    |                  | 1 TL             |        | Henüz İlişkilendirilmemiştir |
|            | GIB2018000095071 | 2222222098 - 1  | 6110368859 - MALİYE BAKANLIĞI MUHASEBAT GENEL MÜ | d   | 01/06/2018    |                  | 1 TL             |        | Henüz İlişkilendirilmemiştir |

#### c-Hatalı Fatura

Fatura durum bilgisi "Hatalı Fatura" seçilip <sup>Q</sup> A<sup>ra</sup> butonuna basılması halinde aşağıdaki ekran gelecektir. Kullanıcılar Fatura No, Harcama Birim VKN, Hak Sahibi VKN ve Son Ödeme Tarihi gibi parametreler ile sorgulamalar yapabilirler.

| e-Fa | tura İşlemleri    |                                                | That Orthern Systems                       |             |                |                  |                         |                |            |                              |
|------|-------------------|------------------------------------------------|--------------------------------------------|-------------|----------------|------------------|-------------------------|----------------|------------|------------------------------|
| Fa   | itura Durumu      | Hatalı Fatura                                  | ٥                                          |             | Hak Sahibi VKN |                  | Hak Sahibi VKN          |                |            |                              |
| Fa   | itura No          | Fatura No                                      |                                            |             | Son Ödeme Tar  | hi               | 📋 Başlangıç Tarihi      | -              | 💼 BI       | tiş Tarihi                   |
| н    | arcama Birimi VKN | Harcama Birimi VKN                             |                                            |             |                |                  |                         |                |            |                              |
|      |                   |                                                |                                            |             |                |                  |                         |                | l          | C <sup>4</sup> Temizle Q Ara |
| Sor  | nuçlar            |                                                |                                            |             |                |                  |                         | → Durun        | n Değiştir | Faturayı Görüntüle           |
|      | Fatura No         | Hak Sahibi                                     | Harcama Birimi                             |             | Fatura Tarihi  | Son Ödeme Tarihi |                         | Ödenecek Tutar | Öeb No     | Durumu                       |
|      | 0012019062458199  | 8770013406 - Turkcell Iletisim Hizmetleri A.S. | 6110368859 - MALİYE BAKANLIĞI MUHASEBAT GE | NEL MÜD 🛛 📌 | 20/05/2018     | 04/06/2018       | Son ödeme tarihi geçtil | 151.4 TL       |            | Henüz İlişkilendirilmemiştir |
|      | A032018000003152  | 1234567801 - TÜRK TELEKOMÜNİKASYON A.Ş         | 6110368859 - MALİYE BAKANLIĞI MUHASEBAT GE | NEL MÜD     | 31/05/2018     | 28/06/2018       | Son ödeme tarihi geçtil | 941.83 TL      |            | Henüz İlişkilendirilmemiştir |

### d-Manuel Ödenmiş Fatura

Fatura durum bilgisi "Manuel Ödenmiş Fatura" seçilip ekran gelecektir. Kullanıcılar Fatura No, Harcama Birim VKN, Hak Sahibi VKN ve Son Ödeme Tarihi gibi parametreler ile sorgulamalar yapabilirler.

| F  | atura Durumu                            |                            | Manuel Odenmiş Fatura     | 0                                                           | Hak Sal                    | nibi VKN                         | Hak Sah                          |                                                    |                             |                    |                                                       |
|----|-----------------------------------------|----------------------------|---------------------------|-------------------------------------------------------------|----------------------------|----------------------------------|----------------------------------|----------------------------------------------------|-----------------------------|--------------------|-------------------------------------------------------|
| F  | atura No                                |                            | Fatura No                 |                                                             | Son Öd                     | eme Tarihi                       | 曽 Başlı                          | angıç Tarihi                                       | ] .                         | BI                 | tiş Tarihi                                            |
| н  | larcama Birimi VKN                      |                            | Harcama Birimi VKN        |                                                             |                            |                                  |                                  |                                                    |                             |                    |                                                       |
|    |                                         |                            |                           |                                                             |                            |                                  |                                  |                                                    |                             |                    |                                                       |
| 50 | nuçlar                                  |                            |                           |                                                             |                            |                                  | =                                | Durum Değiştir 🛛 🦿                                 | Faturayı Yo                 | önlendir           | Faturayı Görüntü                                      |
| 50 | nuçlar<br>Fatura No                     | Hak Sahibi                 |                           | Harcama Birimi                                              | Fatura                     | Tarihi Son Öder                  | re Tarihi                        | Durum Değiştir 🗖                                   | Faturayı Ye<br>ek Tutar 🛛 🤇 | önlendir<br>Öeb No | Faturayı Görüntü Durumu                               |
| 50 | nuçlar<br>Fatura No<br>A032018000003153 | Hak Sahibi<br>1234567801 · | TÜRK TELEKOMÜNİKASYON A.Ş | Harcama Birimi<br>6110368859 - MALİYE BAKANLIĞI MUHASEBAT G | Fatura<br>ENEL MÜD 31/05// | Tarihi Son Öder<br>2018 28/06/20 | re Tarihi<br>18 ● Son öderne tar | Durum Değiştir et<br>Ödenec<br>ihi geçtil 941.83 1 | Faturayı Yo<br>ek Tutar (   | önlendir<br>Öeb No | Faturayı Görüntü<br>Durumu<br>Henüz İlişkilendirilmem |

## e-Fatura'nın Ödeme Emri Belgesine Eklenmesi

1- Kullanıcılar harcamalar menüsünde <sup>•</sup> Yeni Harcama</sup> butonu ile yeni bir harcama başlatacaklardır.

Harcama Türü: Tanımlı Referans Değerlerden Seçilecek

Harcama Alt Türü: Tanımlı Referans Değerlerden Seçilecektir.

| Nitco Vili                                                                                                    |                                                                                                 |                                                                                      |                                                                               |                                                                            |                                                                                |
|----------------------------------------------------------------------------------------------------|-------------------------------------------------------------------------------------------------|--------------------------------------------------------------------------------------|-------------------------------------------------------------------------------|----------------------------------------------------------------------------|--------------------------------------------------------------------------------|
| acçe fill                                                                                                    | 2018                                                                                            | 0                                                                                    | Ödeme Kaynağı Türü                                                            | MERKEZI YONETIM                                                            |                                                                                |
| in Adı *                                                                                                    | internet kullanımı                                                                              |                                                                                      | Ödeme Kaynağı Alt Türü *                                                      | 12 - MALIYE BAKANLIGI E                                                    | UTÇESI                                                                         |
| in Tanımı *                                                                                                    | internet kullanımı                                                                              |                                                                                      | Harcama Tūrū *                                                                | ABONELIGE BAGLI ODEN                                                       | IE                                                                             |
| DEB Açıklaması                                                                                                    |                                                                                                 | + Yeni ÖEB Açıklaması                                                                | Harcama Alt Türü *                                                            | Internet Kullanım Ucreti                                                   |                                                                                |
|                                                                                                    |                                                                                                 |                                                                                      | Bütçe Tertibi-Kullanılabilir Ödenek                                           |                                                                            |                                                                                |
|                                                                                                    |                                                                                                 |                                                                                      | 12.01.32.00.01.1.2.00.1.03.5-YO                                               | K - Ödenek<br>Tutarı                                                       | 75.653,33 & Ödenek<br>Sorgula – Kal                                            |
|                                                                                                    |                                                                                                 |                                                                                      | Ön Ödeme Türü *                                                               | On Odeme Yok                                                               |                                                                                |
|                                                                                                    |                                                                                                 |                                                                                      | Görüntüleme Yetkisi                                                           | 0<br>•                                                                     | Tanımlı Kişiler Görsün<br>Herkes Görsün                                        |
| Harcamalar                                                                                                    | Geri ileri 🔿                                                                                    |                                                                                      |                                                                               |                                                                            |                                                                                |
| Harcamalar                                                                                                    | Geri beri 🔶                                                                                     |                                                                                      |                                                                               |                                                                            |                                                                                |
| Harcamalar 🔄                                                                                                    | Geri keri →                                                                                     |                                                                                      |                                                                               |                                                                            |                                                                                |
| Harcamalar 🗲 +<br>cama Bilgileri<br>cama Bilgi Girişi 🔰 I                                                                                                    | Geri Ber →                                                                                      |                                                                                      |                                                                               |                                                                            |                                                                                |
| Harcamalar (+ )                                                                                                    | Gen Den →                                                                                       |                                                                                      |                                                                               |                                                                            |                                                                                |
| Harcamalar ( < 1<br>cama Bilgileri<br>cama Bilgi Girişi > I<br>accAM BiLGILERI<br>amu Idaresi Adı<br>elge Numaası<br>orge vilı<br>arcama Türü                                                                                                    | Geri Ber →<br>Harcama Görüntüle<br>MALIYE BAKANLIĞI<br>1429065<br>2015<br>ABONELIĞE BAĞLI ÖDEME | Harcama Birimi Adi MALIY<br>ETTN ETTN<br>Işin Adi Interne<br>Harcama Alt Tür İnterne | BAKANLIĞI MUHASEBAT GENEL MÜD<br>Ekullanımı<br>Ekullanımı<br>Ekullanım Ücreti | Harcama Birim VKN<br>İşir Tanımı<br>Bütçe Tertipi<br>Kullanılabilir Ödenek | 6110368859<br>internacion1.2001.0.0.1.03.5<br>75553.33 TL                      |
| Harcamalar (* 1<br>cama Bilgileri<br>cama Bilgi Girişi > 1<br>arcıma Bilgi Girişi > 1<br>arcıma Bilgi Birişi = 1<br>arcıma Bilgi Birişi = 1<br>arcıma Bilgi Bi | Geri ber →<br>Harcama Görüntüle<br>MaLVE BAKANLIĞI<br>1429065<br>2019<br>ABONELİĞE BAĞLI ÖDEME  | Harcama Birimi Adi MALVY<br>ETTN<br>Için Adi interne<br>Harcama Alt Tür interne      | BAKANLIĞI MUHASEBAT GENEL MÜD<br>Ekullanım<br>Kullanım Ücreti                 | Harcama Birim VKN<br>İşin Tanımı<br>Bütçe Tertipi<br>Kullanılabilir Ödenek | 6110368859<br>internet kullanmi<br>12.01.32.00.01.1.2.00.1.03.5<br>75553.33 TL |

2- Harcama veri girişi tamamlandıktan veya harcama talimatı onay belgesi onaylandıktan sonra, kullanıcılar Odeme Emri Oluştur butonunu kullanarak ödeme emri belgesi düzenlemeye başlayacaklardır.

| Ödeme Emri Belgesi             |                                              |                                    |                      |                 |
|--------------------------------|----------------------------------------------|------------------------------------|----------------------|-----------------|
| Kamu İdaresi Adı               | MALİYE BAKANLIĞI                             | Ödeme Kaynağı Tür<br>Kodu          | MERKEZI YONETIM      |                 |
| Harcama Birimi Adı             | MALİYE BAKANLIĞI BİLGİ İŞLEM DAİRESİBAŞKANLI | Ödeme Kaynağı Alt<br>Tür Kodu      | 12 - MALIYE BAKANLIG | GI BUTÇESI      |
| Harcama Birimi Vkn             | 6110368533                                   | Ödeme Yöntemi<br>Kodu <sup>*</sup> | Odeme Yöntemi Kodu   |                 |
| Harcama Birimi<br>Kurumsal Kod | 12-01-00-10                                  | Açıklama <sup>*</sup>              |                      | + Yeni Açıklama |
| Bütçe Yılı                     | 2018 🔷                                       | *Açıklama Alanı Boş Bıral          | kılamaz!             |                 |
| Ödeme Emri Tür<br>Kodu         | ABONELIGE BAGLI ODEME                        |                                    |                      |                 |

3- Ödeme emri detayı sayfasında, e-fatura tutarına göre "Brüt Tutar" alanı manuel olarak doldurulacaktır.

| Sira Ör<br>No        | deme Yapılacak Kişi/Kurum           | IBAN       | Vekalet<br>Durum Kodu     | Vekil               |              | Net Tutar                       | Mahsup Edilen Ön<br>Ödeme Tutarı          | Ödenme<br>Tutar | si Gereken            | İşlemler               |
|----------------------|-------------------------------------|------------|---------------------------|---------------------|--------------|---------------------------------|-------------------------------------------|-----------------|-----------------------|------------------------|
| 1                    | Memduh özer 💣 🛪                     | TR41000150 | 01580C 👌 🛛 ASIL 👌         | ≜+ TCKN/V           | KN (         | 3.00 \$                         | Kapatilacak avansiniz<br>bulunmamaktadir! |                 | 3,00 B                | - Sil                  |
| ideme Emri D         | Detay Bilgileri                     |            |                           |                     |              |                                 |                                           |                 |                       |                        |
| 0                    |                                     |            |                           |                     |              |                                 |                                           |                 |                       | Detay İşlemleri 🔹      |
| Ödeme Ka             | alemleri                            |            |                           |                     |              |                                 |                                           |                 |                       |                        |
| Öderne Kaler         | mi Türü                             |            |                           |                     | Bütçe Tertib | i i                             |                                           | Brüt            | t Tutar               | İşlemler               |
| Bliglye Abor         | helik ve internet Erişimi Giderleri |            |                           | \$                  | 12.01.00.1   | 0.01.3.9.00.1.03.5.2.03         |                                           | •               | 3,0                   | о в <mark>— Sil</mark> |
| rüt Tutar            | İndirimler Toplamı                  |            | Kesinti Toplamı           | Net Tuta            | ar           | Mahsup Edilen Ön Öder           | e Tutari                                  |                 | Ödenmesi Ge           | ereken Tutar           |
| 3                    | .00 B                               | 0.00 も     | 0.00                      | ŧ                   | 3.00 ₺       |                                 |                                           | 0.00 Đ          |                       | 3                      |
| oplam                |                                     |            |                           |                     |              |                                 |                                           |                 |                       |                        |
| 8.00 も<br>Brüt Tutar | 0.00 も<br>İndirimler Toplamı        |            | 0.00 も<br>Kesinti Toplamı | 3.00 も<br>Net Tutar | r            | 0.00 も<br>Mahsup Edilen Ön Öden | ne Tutari                                 |                 | 3.00 も<br>Ödenmesi Ge | ereken Tutar           |

4- Ödeme emri ekleri sayfasında, doküman tür kodu olarak "Telefon Kullanım Ücreti – EFATURA" seçeneğinin seçilmesi gerekmektedir (Telefon Kullanım Ücreti – İnternet Kullanım Ücreti şeklinde değişmeler harcama alt türüne bağlı). Doküman tür kodu seçildikten sonra

| Döküman Tür Kodu *        Telefon Kullanım Ücreti-EFATURA     0       Döküman Açıklaması     + Yeni Döküman Açıklaması |      |
|----------------------------------------------------------------------------------------------------|------|
| Yeni Döküman Açıklaması     Yeni Döküman Açıklaması                                                                    |      |
|                                                                                                    |      |
|                                                                                                    |      |
|                                                                                                    | Kavd |
|                                                                                                    |      |
| - Geri 📄 ileri 🔸                                                                                                    |      |
|                                                                                                    |      |
|                                                                                                    |      |

5- Butonu tıklandıktan sonra, sistem kullanıcıyı e-fatura menüsüne yönlendirecektir. e-Fatura ekranı aşağıdaki gibidir. Bu sayfa "ÖEB ile İlişkilendirilecek Faturalar" ve "ÖEB ile İlişkilendirilmemiş Faturalar" bölümlerinden oluşmaktadır.

| 31892        | 278' nolu ÖEB ile İliş   | kilendirilecek Fat | uralar                            |                  |               |                  |                              |
|--------------|--------------------------|--------------------|-----------------------------------|------------------|---------------|------------------|------------------------------|
| İlişkili t   | faturanız bulunmamaktadı | r!                 |                                   |                  |               |                  |                              |
| ÖEB i        | ile İlişkilendirilmemi   | ş Faturalar        |                                   |                  |               |                  |                              |
| Hal          | k Sahibi                 | Hak Sahibi         |                                   | Son Ödeme Tarihi | 📋 Başlanş     | gıç Tarihi -     | 📋 Bitiş Tarihi               |
| Fat          | ura No                   | Fatura No          |                                   |                  |               |                  |                              |
| Har          | rcama Birimi VKN         | Harcama Birimi VKN |                                   |                  |               |                  |                              |
|              |                          |                    |                                   |                  |               |                  | C <sup>e</sup> Temizle Q Ara |
|              |                          |                    |                                   |                  |               |                  |                              |
| Son          | uçlar                    |                    |                                   |                  |               | 🐻 Faturay        | ı Görüntüle 🕇 Ekle           |
|              | Fatura No                | Hak Sahibi         | Harcama Birimi                    |                  | Fatura Tarihi | Son Ödeme Tarihi | Ödenecek Tutar               |
| $\mathbf{v}$ | GIB2018000095112         | 2222222098 - 1     | 6110368859 - MALİYE BAKANLIĞI MUH | ASEBAT GENEL MÜD | 01/06/2018    |                  | 1 TL                         |
| $\bigcirc$   | GIB2018000095071         | 2222222098 - 1     | 6110368859 - MALİYE BAKANLIĞI MUH | ASEBAT GENEL MÜD | 01/06/2018    |                  | 1 TL                         |

Ekranda ödeme emri belgesi ile ilişkilendirilmemiş olan e-faturalar karşınıza çıkacaktır. Ödeme

emri belgesine eklemek istediğiniz faturaları, **Faturayı Görüntüle** + Ekle butonlarını kullanarak faturayı görüntüleyebilir veya ödeme emri belgesine ekleyebilirsiniz.

| EB ile   | İlişkilendirilmemiş Fat | uralar        |               |                                      |                    |                                |
|----------|-------------------------|---------------|---------------|--------------------------------------|--------------------|--------------------------------|
| Hak Sa   | hibi                    | Hak Sahibi    |               | Son Ödeme Tarihi                     | 🗎 Başlangıç Tarihi | - 🗎 Bitiş Tarihi               |
| Fatura   | No                      |               |               |                                      |                    |                                |
|          |                         |               |               |                                      |                    | C <sup>e</sup> Ternizle Q. Ara |
| Sonuçla  | ar                      |               |               |                                      |                    | Faturayı Görüntüle + Ekle      |
|          | Fatura No               | Hak Sahibi    | Fatura Tarihi | Son Ödeme Tarihi                     |                    | Ödenecek Tutar                 |
| <b>N</b> | GIB2018000095013        | 222222098 - 1 | 28/05/2018    | 24/10/2018 🔹 Son ödeme tarihi geçtil |                    | 1 TL                           |
|          | GIB2018000095015        | 222222098 - 1 | 28/05/2018    | 22/11/2018                           |                    | 1 TL                           |
|          | GIB2018000095023        | 222222098 - 1 | 28/05/2018    |                                      |                    | 1 TL                           |

Faturayı görüntüle butonuna basılması halinde, karşınıza aşağıdaki gibi bir fatura görüntüsü çıkacaktır.

| 1<br>Etlik Cad. Gelir Idaresi Ek. Hizmet Binasi No:16<br>06110 Diskapi/ Ankara<br>Tel: asd Fax: sef<br>Web Sitesi: http://www.gib.gov.tr<br>E-Posta: efatura@gib.gov.tr<br>Vergi Dairesi: Diskapi<br>VKN: 2222222098 | e-FATURA |                                          |
|----------------------------------------------------------------------------------------------------|----------|------------------------------------------|
| SAYIN<br>asas<br>cadde bina No:bina no<br>Kapı No:kapi no<br>posta kodu mahalle/ sehir<br>Web Sitesi: web sitesi<br>E-Posta: eposta<br>Tel: tel Fax: fax<br>Vergi Dairesi: vergi dairesi<br>VKN: 6110368859          |          | Özell<br>Sena<br>Fatur<br>Fatur<br>Fatur |

| ÖzelleÅ Ÿtirme No: | TR1.2            |
|--------------------|------------------|
| Senaryo:           | TEMELFATURA      |
| Fatura Tipi:       | SATIS            |
| Fatura No:         | GIB2018000095112 |
| Fatura Tarihi:     | 01-06-2018       |

ETTN: 107b64e7-3d61-4e84-806a-7a083cbef110

| Sıra No | Mal Hizmet | Miktar | Birim Fiyat | İskonto Oranı | İskonto Tutarı | KDV Oranı  | KDV Tutarı        | Mal Hizmet<br>Tutarı |
|---------|------------|--------|-------------|---------------|----------------|------------|-------------------|----------------------|
| 1       | asdasd     | 1 CM   | 1,00 TRY    | %1,00         | 0,01 TRY       | %1,00      | 0,01 TRY          | 0,99 TRY             |
|         |            |        |             |               |                |            |                   |                      |
|         |            |        |             |               |                |            |                   |                      |
|         |            |        |             |               |                |            |                   |                      |
|         |            |        |             |               |                |            |                   |                      |
|         |            |        |             |               |                |            |                   |                      |
|         |            |        |             |               |                |            |                   |                      |
|         |            |        |             |               |                | Mal Hizmet | t Toplam Tutarı   | 1,00 TRY             |
|         |            |        |             |               |                |            | Toplam İskonto    | 0,01 TRY             |
|         |            |        |             |               |                |            | Hesaplanan KDV    | 0,01 TRY             |
|         |            |        |             |               |                | KDV Da     | ahil Toplam Tutar | 1,00 TRY             |
|         |            |        |             |               |                |            | Ödenecek Tutar    | 1 00 TRY             |

Ekle butonunun tıklanması halinde, ödeme emri belgesi ile ilişkilendirmiş olan faturalar aşağıdaki gibi gösterilecektir. Üst satırda ödeme emri belgesi numarası ve aşağı satırlarda ise fatura numarası, hak sahibi, fatura tarihi, son ödeme tarihi ve ödenecek tutar bilgileri gelecektir. Kullanıcılar, Kaydet/Güncelle butonuna basarak faturaları ödeme emri belgesine ekleyeceklerdir. Hatalı fatura eklenmesi halinde

| onu | ıçlar            |               |                                                   |               | 🖬 Fatura         | ayı Görüntüle 🛛 — Çıka |
|-----|------------------|---------------|---------------------------------------------------|---------------|------------------|------------------------|
|     | Fatura No        | Hak Sahibi    | Harcama Birimi                                    | Fatura Tarihi | Son Ödeme Tarihi | Ödenecek Tutar         |
| ¥   | GIB2018000095112 | 222222098 - 1 | 6110368859 - MALİYE BAKANLIĞI MUHASEBAT GENEL MÜD | 01/06/2018    |                  | 1 TL                   |

Fatura eklendikten sonra, kullanıcılar otomatik olarak Ödeme Emri Ekleri sayfasına yönlendirilecektir. Bu sayfada eklenmiş olan faturalar silinebilir veya görüntülenebilir.

| deme Emri Ekleri                                                   | Adapt Friday (                                |                           |                                                                                                    |                                           |    |  |
|--------------------------------------------------------------------|-----------------------------------------------|---------------------------|----------------------------------------------------------------------------------------------------|-------------------------------------------|----|--|
| Oderne Ernri Giriş > Oderne<br>Onaya Eklenecek Belgelere Ait Bilgi | Emirleri Detayı > Odeme Emri Ekleri > (<br>er | Ddeme Gorüntüleme         |                                                                                                    |                                           |    |  |
| Döküman Tür Kodu *                                                 | Döküman Tür Kodu                              | ٥                         | Dosya Yükle                                                                                                    |                                           |    |  |
| Döküman Açıklaması                                                 |                                               | + Yeni Döküman Açıklaması | Yüklemek intetiğiniz dosyayı tutup buraya bırakın veya yüklemek i<br>Not: Dosyalar en fazla 10 MB (2–3 adet mp3 müzik dosyasına eşde | çin Tiklayın<br>ger) büyüklüğünde olabili | r. |  |
| Eklenmiş Dosyalar                                                  |                                               |                           |                                                                                                    |                                           |    |  |

6- Kullanıcılar, ödeme emri ekleri sayfasında sol alt tarafta yer alan görüntüleme sayfasına yönlendirilecektir. Ödeme emri belgesi görüntülemesi en alt satırda, ödeme emri ile ilişkilendirilmiş olan faturaları görebilirsiniz.

|              |                | Ek Belgeler      |                          |                   |
|--------------|----------------|------------------|--------------------------|-------------------|
| Doküman Türü | Doküman Tarihi | Doküman Numarası |                          | Açıklama          |
| EFATURA      | 2018-11-13     | 464946           | efatura                  |                   |
|              |                |                  |                          |                   |
|              |                |                  | Gerçekleştirme Görevlisi | Harcama Yetkilisi |
|              |                |                  |                          |                   |
|              |                |                  |                          |                   |
| COLD BILG    | GIRISI         |                  |                          |                   |
| UED DILO     |                |                  |                          |                   |
|              |                |                  |                          |                   |

7- Veri giriş görevlisi veya gerçekleştirme görevlisi tarafından düzenlenen ödeme emri belgeleri onaya gönderilmesi aşamasında aşağıdaki uyarı ile karşılaşacaklardır.

|  |  |  |  | lgeler - |                           |           |             |       |  |
|--|--|--|--|----------|---------------------------|-----------|-------------|-------|--|
|  |  |  |  |          |                           |           |             |       |  |
|  |  |  |  | Ek       | derinizde e-fatura bulunm | naktadır. | EFatura T   | oplam |  |
|  |  |  |  | Tu       | ıtarı 3TL ve ÖEB Toplam T | utarı 20. | 00TL dir. ( | DEB   |  |
|  |  |  |  | to       | plam tutarından emin mi   | siniz?    |             |       |  |
|  |  |  |  |          | Vazgeç                    |           | Kaydet      | ~     |  |
|  |  |  |  |          |                           |           |             |       |  |
|  |  |  |  |          |                           |           |             |       |  |
|  |  |  |  |          |                           |           |             |       |  |

Tutarın doğru olması halinde "Kaydet" hatalı olması halinde ise "Vazgeç" butonları ile işlemlere yön verilecektir. "Kaydet" butonuna basıldıktan sonra ödeme emri belgesi onay sürecine konulup muhasebe birimine gönderilecektir.